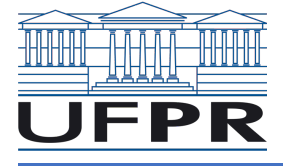

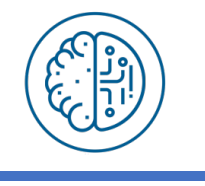

#### Como Ingressar em uma Equipe no Teams

# Esse procedimento será feito somente na primeira vez para ingresso ao Team. Nas demais entradas, a tela com a Equipe irá aparecer diretamente.

Você pode usar o aplicativo para desktop, navegador ou em dispositivos móveis. **Recomendamos usar o aplicativo para desktop** em computadores/notebooks, por ter apresentado mais estabilidade.

| 1. DESKTOP                 | 2 |
|----------------------------|---|
| 2. NO NAVEGADOR            | 5 |
| 3. Nos Dispositivos Móveis | 9 |

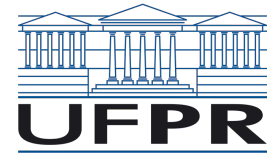

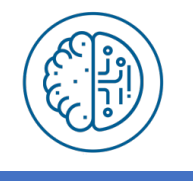

### 1. Desktop

Baixe o aplicativo do Microsoft Teams, execute e entre com a sua conta @ufpr.br. Do lado esquerdo clique em **Equipes**. No título você vai encontrar um sinal de "+". Passando o mouse vai aparecer "Ingressar ou criar uma equipe".

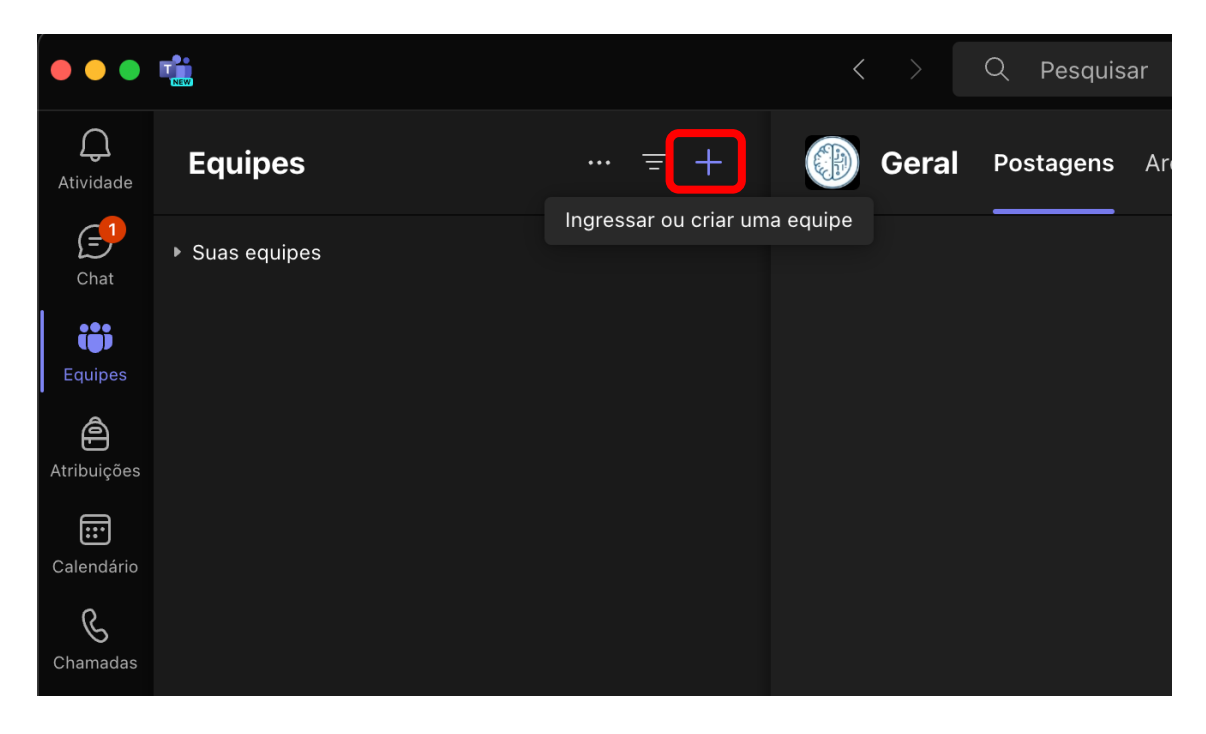

Ao clicar será aberto um menu e selecione a opção "Ingressar na equipe".

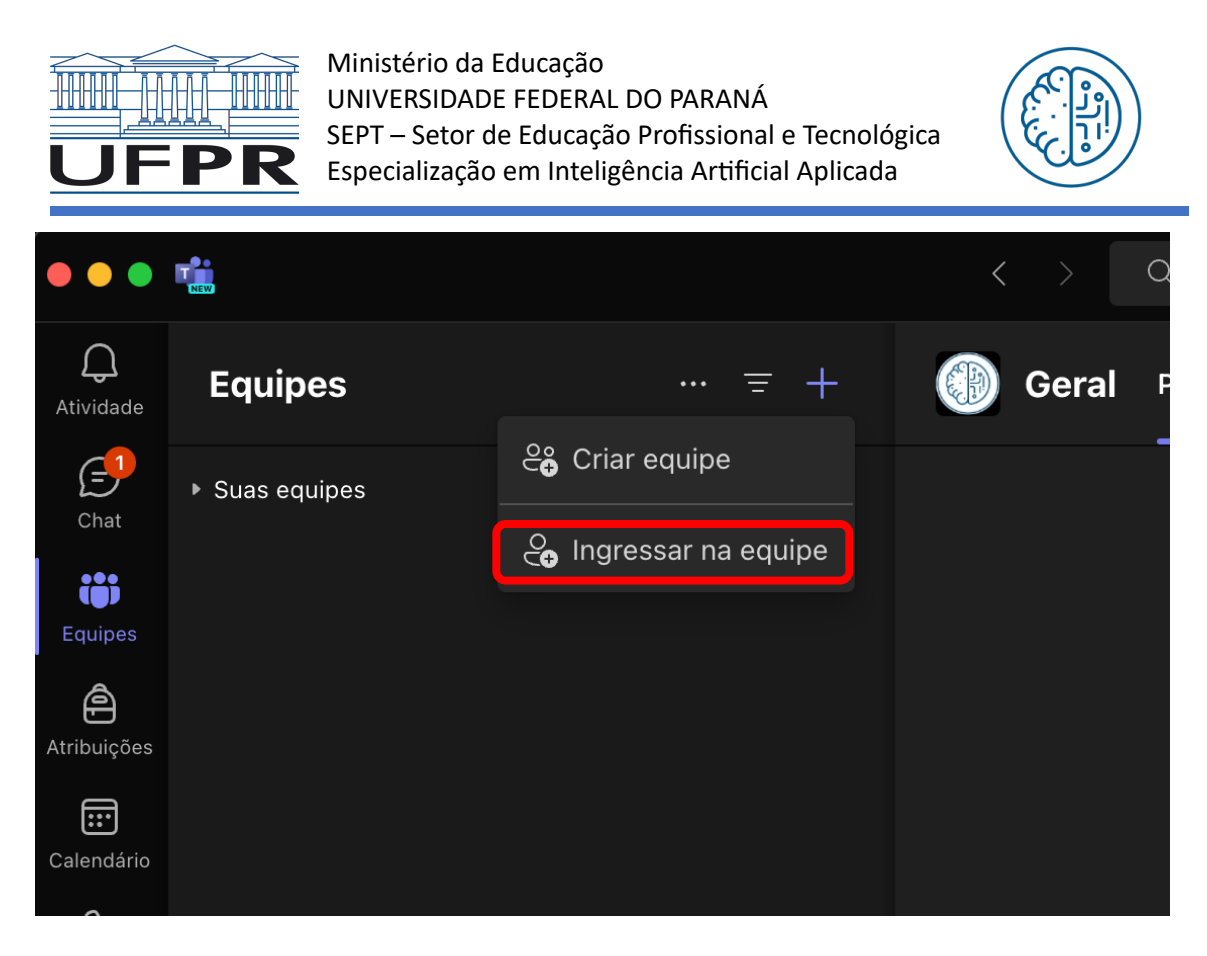

Então será aberta uma tela com várias opções:

| #                                                           | PQ                                                         | 0                         |
|-------------------------------------------------------------|------------------------------------------------------------|---------------------------|
| Ingressar em uma equipe com um<br>Inserir o código de ingre | PPGAB: Qualificação da<br>pública                          | Oficina<br>pública<br>🏟 🌍 |
| Adicionar equipe                                            | PPGAB: Qualificação da Doutoranda<br>Camila Pereira Perico | Oficina                   |

Na opção de **"Ingressar em uma equipe com um código"** digite o código fornecido para ingressar na equipe.

Então sua equipe deverá aparecer no Teams.

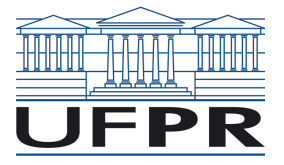

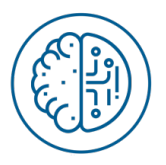

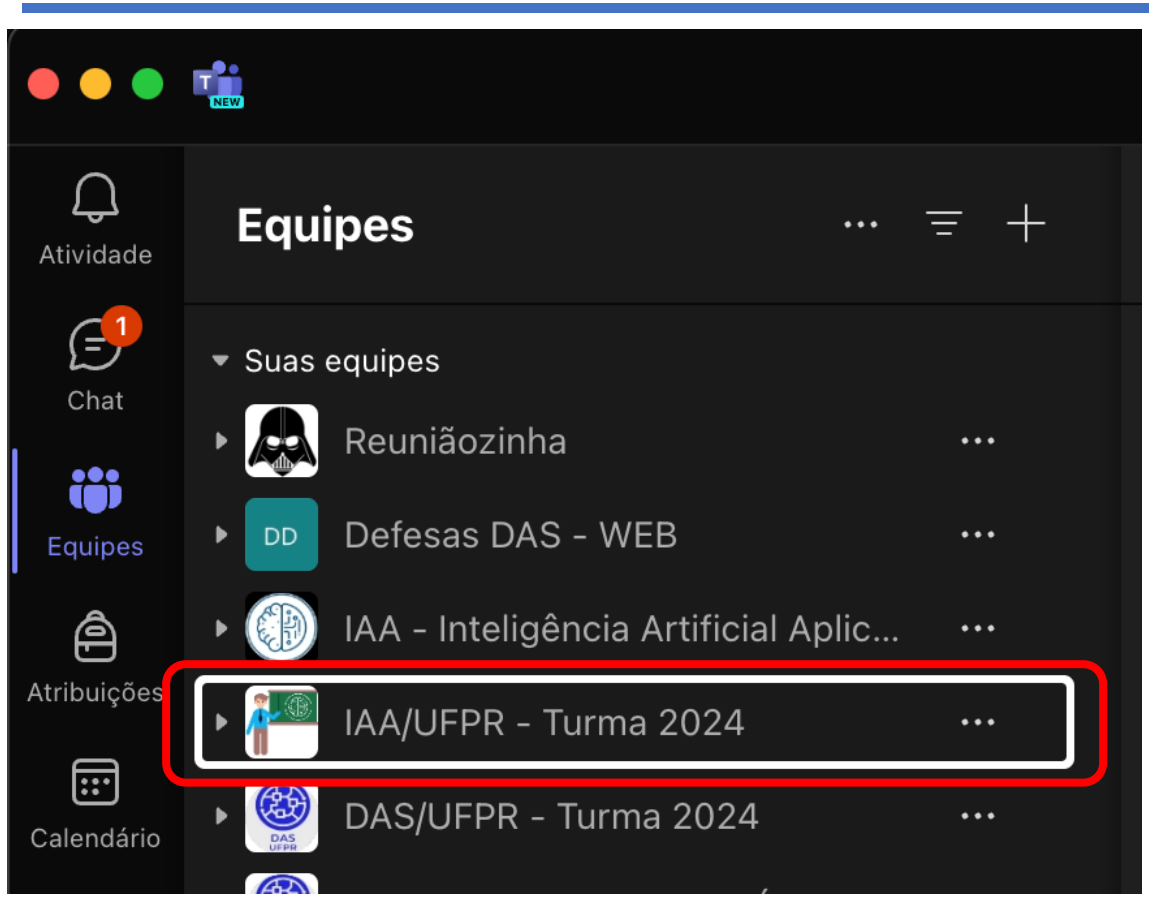

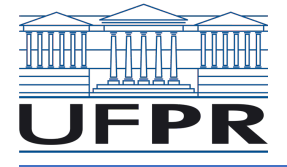

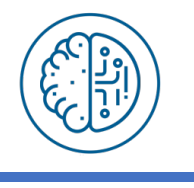

#### 2. No Navegador

Entrar na página da UFPR (<u>http://www.ufpr.br</u>). No canto superior direito clique em Office 365.

|   | Ir para o cont | eúdo [1] Ir para o menu [2] | Ir para a busca [3] Ir para  | a o rodapé [4]    | Acessibilidade | Mapa do Site                                                                                                    | Office 365 | Sistemas UFPR |
|---|----------------|-----------------------------|------------------------------|-------------------|----------------|----------------------------------------------------------------------------------------------------|------------|---------------|
|   |                | UNIVERSIDAD                 | E FEDERAL DO                 | PARANÁ            |                |                                                                                                    |            |               |
| ≡ | UFPR           | Ensino 🗕 Pesquis            | a <del>▼</del> Extensão e Cu | iltura 👻 Ingresse | e na UFPR 👻    |                                                                                                    |            | Q             |
|   |                | Transparência 👻             | Comunicação                  |                   |                |                                                                                                    |            |               |
|   |                |                             |                              |                   | and the second | and the state of the state of t |            | 2 C           |

#### Faça o login com sua conta @ufpr.br

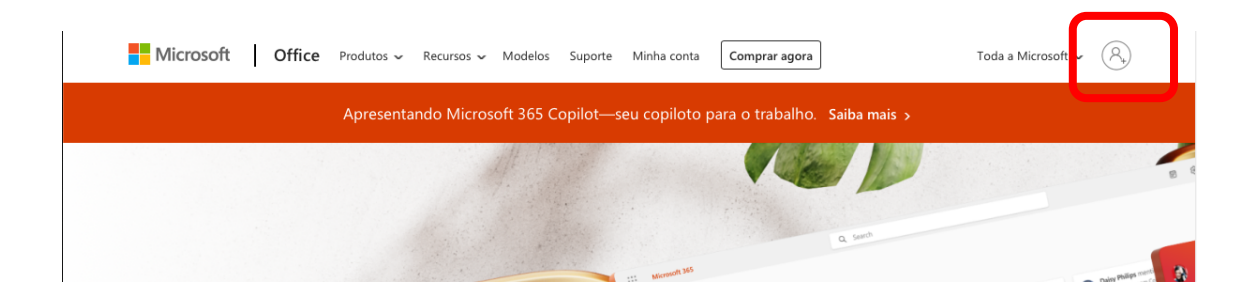

| Microsoft                    |            |
|------------------------------|------------|
| Entrar                       |            |
| Email, telefone ou Skype     | <b>*</b> ~ |
| Não tem uma conta? Crie uma! |            |
|                              |            |
|                              | Próvimo    |
|                              | r loxinto  |
|                              | TOAINO     |

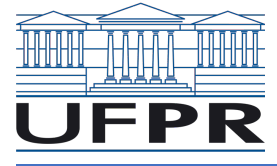

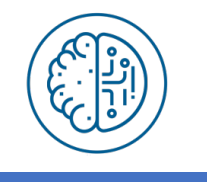

No corpo da página ou do lado esquerdo, selecione o aplicativo Teams.

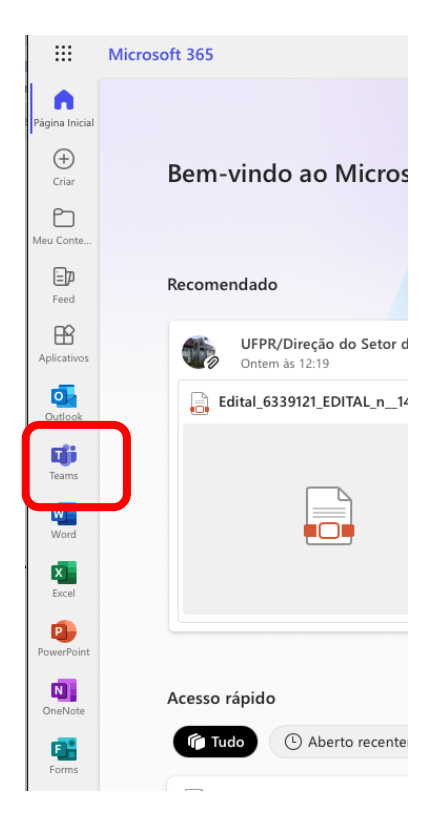

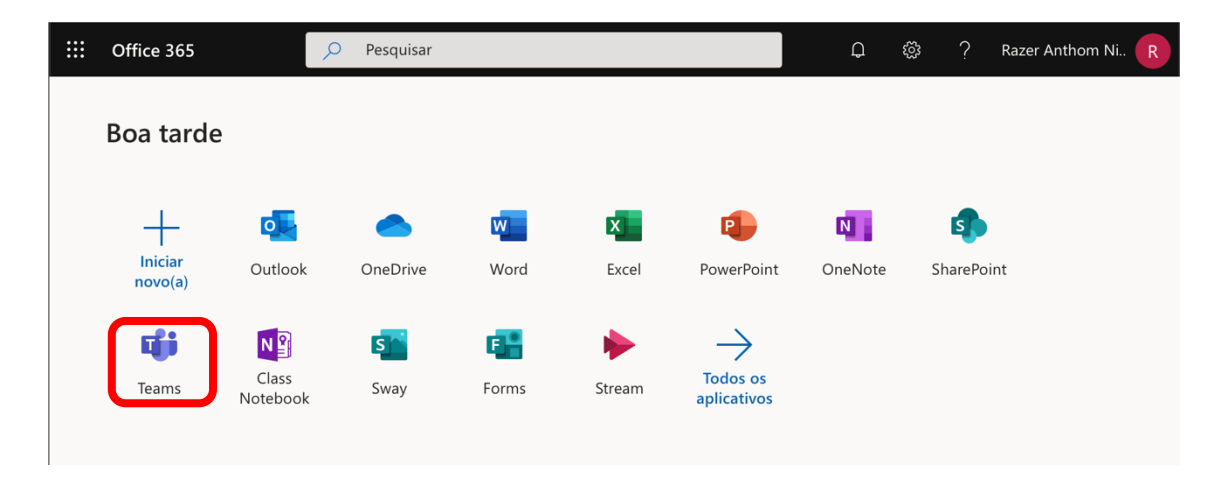

Será apresentada sua tela padrão do Teams que provavelmente a estará vazia da primeira vez.

Clique em **Equipes** do lado esquerdo e procure a opção **"Criar uma equipe ou ingressar nela"**, no meu caso aparece conforme a figura:

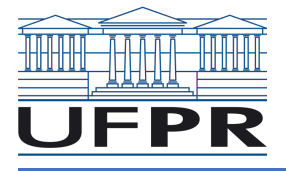

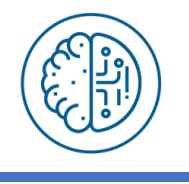

|                | ti Visualizar                | С |
|----------------|------------------------------|---|
| Q<br>Atividade | Equipes =                    |   |
| Chat           | Suas equipes                 |   |
| (;;)           | Reuniãozinha                 |   |
| Equipes        | DD Defesas DAS - WEB ···     |   |
| Tarefas        | IAA - Inteligência Artifi    |   |
| Calendário     | IAA/UFPR - Turma 2024        |   |
| G<br>Chamadas  | DAS/UFPR - Turma 2024        |   |
|                | -                            | 0 |
|                | sp SOLID - Pesquisa Ques ··· |   |
|                | TT TCC TADS - Orientador ··· |   |
| ?<br>Ajuda     | 😋 Criar uma equipe ou ingr 🙃 |   |

Na tela seguinte digite o código na opção "Ingressar em uma equipe com um código".

| Criar uma equipe ou ingressar nela |                                                                |  |
|------------------------------------|----------------------------------------------------------------|--|
|                                    | iĝi                                                            |  |
| Criar uma equipe                   | Ingressar em uma equipe                                        |  |
|                                    | Inserir código                                                 |  |
| ്ര് Criar equipe                   | Tem um código para ingressar em uma<br>equipe? Insira-o acima. |  |
| Oficina<br>Público<br>Oficina      |                                                                |  |

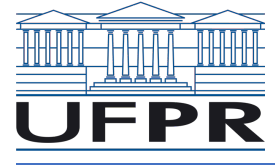

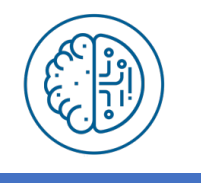

Então a Equipe deverá aparecer do lado esquerdo na opção "Equipes".

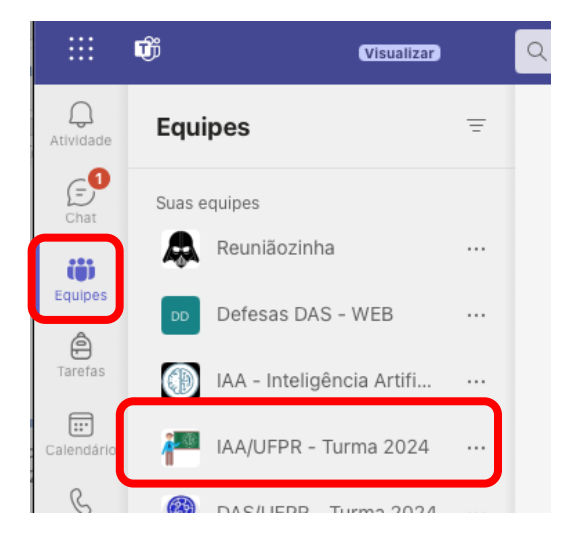

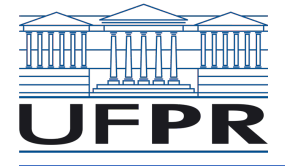

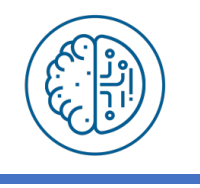

## 3. Nos Dispositivos Móveis

Você também pode usar o aplicativo do Teams para dispositivos (Android e iOS).

Ao iniciar a aplicação você precisa se logar com sua conta @ufpr.br. Uma tela parecida com esta deve aparecer:

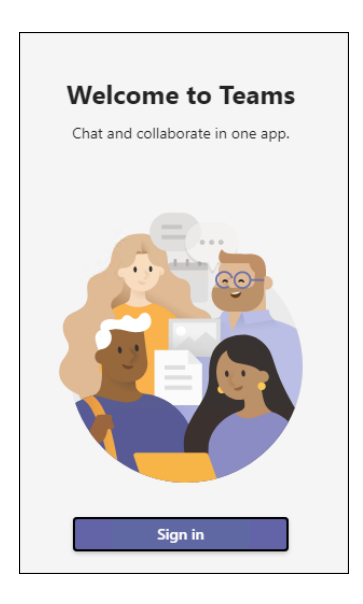

Ao se logar, sua conta virá com mais ou menos com esta aparência (pode variar um pouco a aba selecionada por *default*, ou os textos ali):

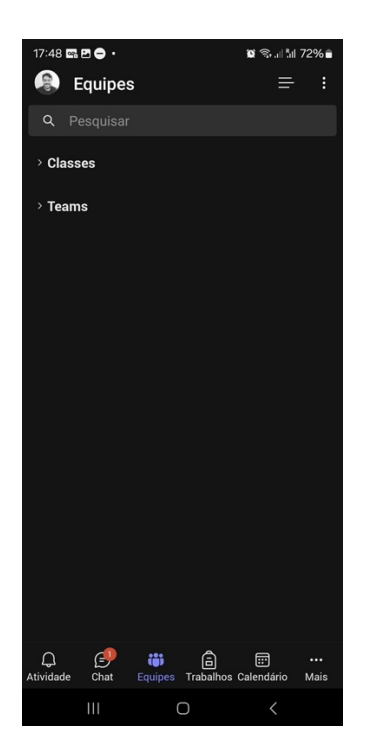

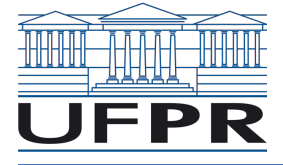

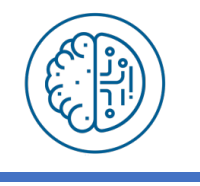

Ao pressionar o Menu no canto superior direito, aparecerão as seguintes opções:

| 17:42 🖪 🖪                               | • ·   | o Sul 1 7 | 1% 💼 |  |
|-----------------------------------------|-------|-----------|------|--|
| 🛞 Eq                                    | uipes |           |      |  |
| Q Pes                                   |       |           |      |  |
| ~ Classes                               |       |           |      |  |
| DN                                      |       |           |      |  |
| АА                                      |       |           |      |  |
|                                         |       |           |      |  |
| DD                                      |       |           |      |  |
| 원3 Gerenciar equipes                    |       |           |      |  |
| + Criar nova equipe                     |       |           |      |  |
| កើរ Procurar equipes                    |       |           |      |  |
| # Ingressar em uma equipe com um código |       |           |      |  |
| I                                       | II 0  | <         |      |  |

Clique na opção **"Ingressar em uma equipe com um código"**, a seguinte tela será mostrada:

| 17:42 🖪 🖪 🖨 •                                         | 🗑 🖘 📲 71% 🛢 |
|-------------------------------------------------------|-------------|
| Equipes                                               |             |
| Q Pesquisar                                           |             |
|                                                       |             |
| Ingressar em uma equipe c<br>código                   | om um       |
| Inserir Código                                        |             |
|                                                       |             |
| Can                                                   |             |
| Auditório virtual SEPT<br>Direção do Sept, Jaime Wojo |             |
| ତ <i>ବ</i> ସ                                          |             |
| 1 2 3 4 5 6 7                                         | 8 9 0       |
| q w e r t y u                                         | i o p       |
| a s d f g h                                           | j k l       |
| ☆ z x c v b                                           | n m 🙁       |
| !#1 ? < Português (BR)                                | ок          |
| III O                                                 | ~           |

Basta inserir o código da disciplina e já estará cadastrado na equipe.

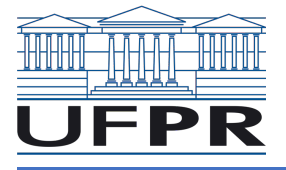

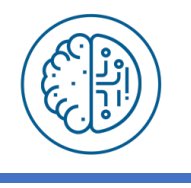

| 17:42 🗷 🖪 •                                          | 🗑 🖘 al 51 70% 🛢                 |  |  |  |
|------------------------------------------------------|---------------------------------|--|--|--|
| Equipes                                              |                                 |  |  |  |
| Q Pesquisar                                          |                                 |  |  |  |
| Razer Anthom Nizer Rojas                             |                                 |  |  |  |
| GV Gravação do Vídeo Ja<br>Rafaela Mantovani Fontana | ava                             |  |  |  |
| IAA/UFPR - Turma 20<br>Razer Anthom Nizer Rojas I    | 024<br>Montano                  |  |  |  |
| Projeto Portal Digital<br>Jaime Wojciechowski, Paul  | <b>_Link</b><br>o Astor Soethe, |  |  |  |
| Reuniãozinha<br>Razer Anthom Nizer Rojas Montano     |                                 |  |  |  |
| TT TCC TADS - Orientado<br>Alessandro Brawerman, Ale | <b>Dres</b><br>exander Robert K |  |  |  |
| > Teams                                              |                                 |  |  |  |
| Atividade Chat Equipes Trabalhos                     | Calendário Mais                 |  |  |  |
| III O                                                | <                               |  |  |  |